## Transfert et Sauvegarde de dossiers via DropBox ©

Si vous avez plusieurs sites d'exploitations vous pouvez désormais transférer facilement vos dossiers via l'interface DropBox. (Système pour transférer des dossiers via internet). Pour utiliser cette option vous devez créer un compte gratuit (basic) DropBox et l'installer sur votre ordinateur. https://www.dropbox.com/fr/

Il faudra installer le logiciel dropbox sur les deux ordinateurs que vous utilisez en utilisant le même compte dropbox sur les deux.

## Sauvegarde des dossiers :

A partir de Chev\_Win il suffit de cliquer sur 'Sauver' comme vous le faites pour effectuer une sauvegarde sur clé usb. Si aucune lettre d'unité n'est indiquée tapez 'C', sinon laissez la lettre proposée.

Ensuite cliquez sur le bouton 'Drop-box' et attendez que les 4 témoins soient au vert.

| Sauvegarde des DONNEES Zippée<br>Version 2019.10-04.an                                                                                                    | Information                                                                                                    |
|----------------------------------------------------------------------------------------------------|----------------------------------------------------------------------------------------------------|
| Sélectionnez le support de destination<br>de la sauvegarde dans la liste                                                                                                    | La sauvegarde effectue une copie des<br>fichiers indispensables de votre logiciel<br>sur une clé USB ou un autre support de<br>sauvegarde.                                                          |
| Compression des fichiers                                                                                                    | En cas de problème matériel, vous<br>pourrez réinstaller le logiciel sur un<br>nouveau poste et restaurer votre<br>sauvegarde pour récupérer vos données.                                           |
| Copie sur le support Image: Copie sur le support   Attendez que le voyant arrête de clignoter Image: Copie sur le support   Sauvegarde terminée Image: Copie sur le support | Vous devez effectuer des sauvegardes<br>le plus souvent possible . Par sécurité,<br>ne laissez jamais votre sauvegarde à<br>coté de votre ordinateur, mais stockez<br>la dans un endroit différent. |
| *                                                                                                    | Répertoire Sauvegardé                                                                                                    |
| 39 %                                                                                                    | s:\ex_pc\fichiers\demo_che                                                                                                    |
| Cle<br>Cub<br>Sauvegarder les DONNEES Zip Mail Drop-Box Restaurer Quitter                                                                                                   | Dernière sauvegarde effectée le<br>10/07/2018 à 11:45                                                                                                    |

Le logiciel va créer une sauvegarde sur le bureau et dans votre dossier Drop-Box. Aussitôt celui ca va commencer à le synchroniser sur votre dossier Internet, selon la grosseur de votre dossier et la rapidité de votre connexion, cela sera plus ou Moins long mais transparent pour vous.

Si vous utilisez plusieurs dossiers Chev\_Win vous devez effectuer la sauvegarde pour les différents dossiers.

Pour information vous pouvez aussi utiliser DropBox pour transférer d'autres fichiers, par exemple word, excel, des photos, d'un ordinateur à l'autre en les enregsitrant dans le dossier Drop-Box de Windows.. Si vous avez beaucoup de données (Photos,...) vous devrez peut être passer à la version payante qui offre une grosse

capacité de stockage, mais la sauvegarde Chev\_Win ne nécessite que la version basic gratuite.

## Restauration des dossier :

Sur l'autre ordinateur, cliquez sur '**Sauver**', indiquez la lettre puis cliquez sur '**Restaurer**' et cliquez sur le bouton **'Drop-Box'**. Si votre installation a été bien faite et le transfert effectué vous devez retrouver votre sauvegarde avec sa date.

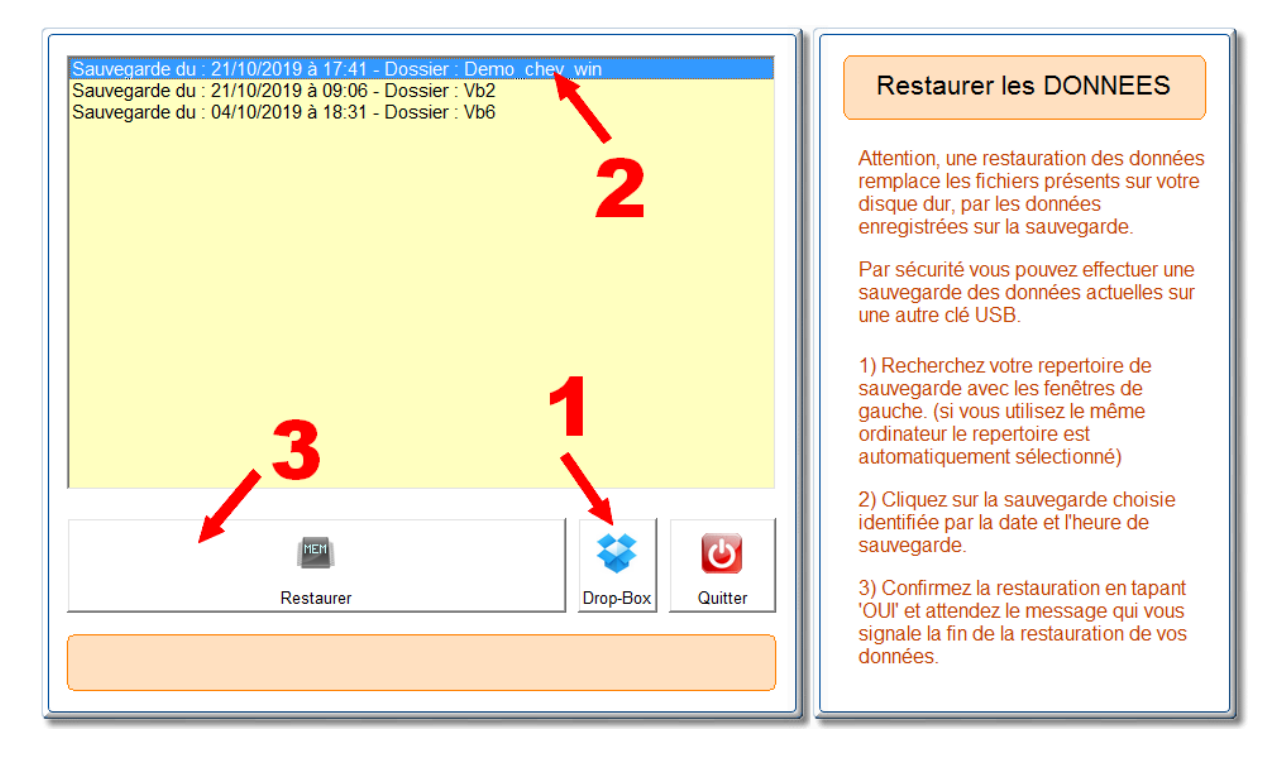

Cliquez sur la sauvegarde à restaurer puis sur '**Restaurer**'. Vous devrez confirmez la restauration en tapant '**OUI**'. Attention, la restauration efface les données du disque pour les remplacer par la sauvegarde.

La sauvegarde est identifiée par le répertoire de votre dossier. Par sécurité avant d'effectuer une restauration vous pouvez faire une sauvegarde du dossier sur le disque 'C:' ou sur votre clé USB.

Une fois le dossier restauré vous pouvez travailler sur le nouvel ordinateur. Si vous retournez travailler sur le premier ordinateur, vous devrez effectuer la manipulation en sens inverse. Sauvegarde à partir de l'ordinateur en cours et restaurer sur l'autre ordinateur.

<u>ATTENTION</u> ! Vous ne pouvez **pas travailler sur les deux dossier en même temps**. Un seul dossier est actif à la fois. Vous devez toujours sauvegarder votre dossier (de l'ordinateur sur lequel vous travaillez) sur DropBox et le restaurer sur l'ordinateur ou vous allez désormais travailler.

Prenons l'exemple d'une ordinateur **de bureau** puis d'un **portable** quand vous partez en déplacement.

1) Sur l'ordinateur de bureau vous effectuez la sauvegarde sur DropBox et vous ne travaillez plus sur cet ordinateur.

2) Vous restaurez la sauvegarde sur le portable et vous travaillez avec le portable aussi longtemps que vous en avez besoin. (Pendant ce tempe personne ne doit utiliser l'ordinateur du bureau pour la saisie. Il peut être consulté mais aucune saisie ne doit être faite)

3) Avant de retourner sur l'ordinateur de bureau. Vous faites une sauvegarde sur Drop-Box à partir de l'ordinateur portable et à partir de ce moment la vous ne travaillez plus sur le portable.

4) Vous restaurez la sauvegarde sur votre ordinateur principal et vous pouvez à nouveau l'utiliser en ordinateur principal.

--

Vous pouvez aussi utiliser ce système pour envoyer des données à une tierce personne mais qui restera uniquement en consultation. Dans ce cas vous effectuez la sauvegarde à partir de **votre poste qui resta toujours principal** et l'autre personne peut restaurer la sauvegarde mais sera toujours en consultation puisque chaque nouvelle restauration effacera les données qu'elle aurait pu saisir.

Dans ce cas vous ne faites jamais de restauration sur votre poste principal, seulement des sauvegardes.